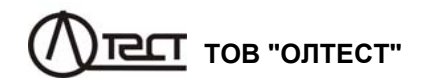

# ВИМІРЮВАЧ ВТРАТ НАПРУГИ СА210

Керівництво з експлуатації Частина 1 Технічна експлуатація АМАК.411439.005 КЕ DDMALLALIEUUG LOEDAOTL AAOTOOVDAUUG

# УВАГА!

1. Перед початком роботи слід перевірити цілісність корпусів блоків Вимірювача і струмовимірювальних кліщів, а також цілісність оболонок і роз'ємів вимірювальних кабелів.

Забороняється працювати з Вимірювачем при наявності пошкоджень корпусів, клавіатури або кабелів.

2. Забороняється відкривати батарейні відсіки блоків під час роботи і працювати з відкритими батарейним відсіками.

# КОНТАКТНА ІНФОРМАЦІЯ І ТЕХНІЧНА ПІДТРИМКА

Поштова адреса: Україна, 04128, м. Київ, а/с 33, ТОВ "ОЛТЕСТ" Юридична адреса: Україна, 03056, м. Київ, пр. Перемоги, 37/1, кв. 11, ТОВ "ОЛТЕСТ"

# E-mail: info@oltest.ua

Web-адреса: <u>www.oltest.com.ua</u> Тел.: 380-44-537-08-01, 380-44-331-46-21

| 1 ПРИЗНАЧЕННЯ ГОБЛАСТЬ ЗАСТОСУВАННЯ<br>1 1 Призначения    | <b>3</b>   |
|-----------------------------------------------------------|------------|
| 1.2 Область і умови застосування.                         |            |
|                                                           | 1          |
| 2 1 Технічні дані і похибки вимірювань                    | <b>-</b> 4 |
| 2.2 Конструктивні характеристики і живлення               | 5          |
| 3 КОМПЛЕКТНІСТЬ                                           | 6          |
|                                                           |            |
|                                                           |            |
|                                                           | <b>סס</b>  |
| 5.2 Опис струкция Вимірювача                              | ۰<br>م     |
| 5.3 Принцип роботи Вимірювача                             |            |
|                                                           | 12         |
| 6.1 Вимірювання втрат напруги                             |            |
| 6.1.1 Підключення стаціонарного блока до ТН               | ······     |
| і синхронізація блоків (перший етап)                      | 12         |
| 6.1.2 Вимірювання напруги на затисках Ліч (другий етап)   | 16         |
| 6.1.3 Розрахунок втрат напруги (третій етап)              | 21         |
| 6.2 Вимірювання напруги, сили струму, різниці фаз, а тако | ж          |
| потужності і її складових переносним блоком Вимірювача    | 22         |
| 6.3 Визначення потужності навантаження ТН і ТС            | 25         |
| переносним олоком вимірювача                              | 20         |
| 641 Встановления лати і часу                              | 21         |
| 6.4.2 Ввелення назви об'єкту                              | 28         |
| 6.4.3 Зміна кількості накопичуваних вимірювань            | 30         |
| 6.4.4 Перегляд архиву                                     | 31         |
| 6.4.5 Вибір піддіапазону вимірювань                       | 32         |
| 6.5 Робота Вимірювача з персональним комп'ютером          | 33         |
| 6.5.1 Встановлення програмного забезпечення               |            |
| Вимірювача на ГІК                                         | 33         |
| 6.5.2 Зчитування результатів вимірювання                  | 35         |
| 7 ХАРАКТЕРНІ ПОМИЛКИ ПРИ РОБОТІ З ПРИЛАДОМ,               |            |
| сповіщення про них і методи іх усунення                   | 37         |
| 8 ТЕХНІЧНЕ ОБСЛУГОВУВАННЯ                                 | 41         |
| 9 ПРАВИЛА ЗБЕРІГАННЯ ТА ТРАНСПОРТУВАННЯ                   | 41         |
|                                                           |            |

1

ГИКИ

CA210

Керівництво з експлуатації вимірювача втрат напруги CA210 (далі – Вимірювач) складається з двох частин:

"Керівництво з експлуатації. Частина 1. Технічна експлуатація".

"Керівництво з експлуатації. Частина 2. Методика повірки".

Перша частина керівництва з експлуатації (далі – КЕ) містить відомості, які необхідні для правильної і безпечної експлуатації вимірювача втрат напруги СА210. Ці відомості включають інформацію щодо призначення і области застосування Вимірювача, його технічних характеристик, будови і принципа дії, підготовки Вимірювача до роботи, порядку роботи і технічного обслуговування.

Друга частина КЕ містить відомості щодо методів і засобів повірки (калібрування) Вимірювача.

## 1 ПРИЗНАЧЕННЯ І ОБЛАСТЬ ЗАСТОСУВАННЯ

#### 1.1 Призначення

Вимірювач втрат напруги CA210 призначений для вимірювання втрат напруги у вторинних колах однофазних і трифазних трансформаторів напруги (далі - втрати напруги), а також для вимірювання потужності навантаження трансформаторів напруги (далі - TH) і трансформаторів струму (далі - TC) на частоті промислової мережі.

#### 1.2 Область і умови застосування

1.2.1 1.2.1 Область застосування Вимірювача - метрологічні організації, метрологічні і електротехнічні служби енергетичних компаній, які виконують повірку трансформаторів напруги та (або) контроль їх вторинних кіл.

1.2.2 Робочі умови застосування Вимірювача:

- температура оточуючого повітря від мінус 10 до 40 °C;
- відносна вологість повітря до 80 % при температурі 25 °C;
- атмосферний тиск від 84 до 106 кПа.

 форма кривої напруги, що прикладена до вимірювальної схеми – синусоїдальна;

– коефіцієнти додаткових гармонік напруги і струму, що подаються на вимірювальні входи: третьої гармоніки – не більше 15 %, п'ятої і сьомої гармонік – не більше 5 %.

1.2.3 Нормальні умови застосування Вимірювача в режимі вимірювання втрат:

 – різниця температур повітря, що оточує переносний блок в момент синхронізації і в момент вимірювання напруги на затисках лічильника (Ліч)<sup>1</sup>, не більше ±1 °C;

- решта впливових факторів - згідно з робочими умовами (1.2.2).

CA210

#### ТЕХНІЧНІ ХАРАКТЕРИСТИКИ

#### 2 ТЕХНІЧНІ ХАРАКТЕРИСТИКИ

#### 2.1 Технічні дані і похибки вимірювань

2.1.1 Вимірювач забезпечує вимірювання втрат напруги за допомогою синхронних вимірювань діючих значень перших гармонік напруг, які виконуються стаціонарним блоком, підключеним до затискачів TH, і переносним блоком, підключеним до затискачів лічильника електроенергії (далі Ліч). Цей метод вимірювання не вимагає прокладання вимірювального кабелю між TH і Ліч. Вимірювання втрат напруги може бути виконане на кількох лічильниках (не більше 10), підключених до одного TH, за один цикл вимірювань. Вимірювання можуть виконуватись по 2-х, 3-х або 4-х провідній схемам.

2.1.2 Діапазони вимірювань і границі допустимих похибок при вимірюваннях наведені в таблиці 2.1.

| Найменування вимірюваної                                                          | Діапазон                       | Границі допустимих<br>похибок                                                          |           | Додаткові                                                                                                 |
|-----------------------------------------------------------------------------------|--------------------------------|----------------------------------------------------------------------------------------|-----------|----------------------------------------------------------------------------------------------------|
| величини                                                                          | вимірювань                     | абсолютної                                                                             | відносної | умови                                                                                                    |
| Втрати напруги δ <i>U</i> ,<br>%                                                  | Від мінус 5 до<br>плюс 5       | ±(0,01¦∂ <i>U</i>  +0,02), %*<br>де ∂ <i>U</i> – виміряне<br>значення втрат<br>напруги | _         | 30 В <i>≤ U</i> тн <i>≤</i> 220 В,<br>де <i>U</i> <sub>TH</sub> – зна-<br>чення напруги<br>на затисках TH |
| Діюче значення<br>напруги <i>U</i> , B                                            | Від 0,01<br>до 250             | -                                                                                      | ±0,5 %    |                                                                                                    |
| Діюче значення<br>сили струму <i>I</i> , А                                        | Від 0,01 до 20                 | _                                                                                      | ±1,5 %    | _                                                                                                    |
| Різниця фаз ф<br>між напругою і<br>струмом першої<br>гармоніки                    | Від мінус 180°<br>до плюс 180° | ±1°                                                                                    | -         | 0,1 B≤ <i>U≤</i> 250 B<br>0,05 A≤ <i>I ≤</i> 20 A                                                         |
| Повна потуж-<br>ність <i>S</i> , В·А                                              | Від 0,0001 до<br>5000          | -                                                                                      | ±2 %      | 0,01 B≤ <i>U≤</i> 250 B<br>0,01 A≤ <i>I ≤</i> 20 A                                                        |
| Активна потуж-<br>ність <i>Р</i> , Вт                                             | Від 0,005 до<br>5000           | ±0,04.S,<br>де S – числове                                                             |           | 0,1 B≤ <i>U≤</i> 250 B                                                                                    |
| Реактивна потуж-<br>ність Q, B·A                                                  | Від 0,005 до<br>5000           | значення повної<br>потужності, вимі-<br>ряної в В·А                                    |           | 0,03 A <u>S</u> 7 <u>S</u> 20 A                                                                           |
| Коефіцієнт поту-<br>жності созф<br>(з позначенням<br>характера реак-<br>тивності) | Від мінус 1 до<br>плюс 1       | ±0,02                                                                                  | -         | 0,1 B≤ <i>U</i> ≤250 B<br>0,05 A≤ <i>I</i> ≤20 A                                                          |

\* Вказані границі основної абсолютної похибки при вимірюванні втрат напруги в умовах, що відповідають нормальним, зазначеним в п. 1.2.3.

Таблиця 2.1

<sup>&</sup>lt;sup>1</sup> Можна вважати, що ця різниця дорівнює різниці температур повітря, що оточує трансформатор напруги (TH) і лічильник (Ліч).

2.1.3 Границі додаткової абсолютної похибки при вимірюванні втрат напруги, викликаної різницею температур повітря, що оточує переносний блок в момент синхронізації і в момент вимірювання на затискачах Ліч, у відсотках, складають ± 0,001 на кожен 1 °C різниці температур.

2.1.4 Повний вхідний опір для будь-якого входу, призначеного для вимірювання напруги, становить не менше 7 МОм.

2.1.5 Вимірювач забезпечує вимірювання втрат напруги за умови, що час з моменту синхронізації блоків до закінчення вимірювань, які виконуються переносним блоком на затискачах Ліч, не перевищує 20 хвилин. Після закінчення цього часу на переносному блоці Вимірювача включається звукова сигналізація

## 2.1 Конструктивні характеристики і живлення

2.1.3 Конструктивно Вимірювач виконаний у вигляді двох основних блоків (стаціонарного і переносного) і струмовимірювальних кліщів, які використовуються при вимірюванні сили струму, різниці фаз, потужності і її складових і коефіцієнта потужності. Зв'язок між стаціонарним і переносним блоками в режимі вимірювання втрат напруги здійснюється за допомогою інфрачервоних випромінювача і приймача при їх суміщенні.

2.1.4 Управління Вимірювачем забезпечується за допомогою клавіатури і інформаційного екрану, що розташовані на переносному блоці.

- 2.1.6 Маса Вимірювача становить не більше 3 кг, в тому числі:
- блока переносного не більше 0,7 кг;
- блока стаціонарного не більше 0,7 кг;
- пристрою сполучення не більше 0,2 кг;
- струмовимірювальних кліщів не більше 0,5 кг.

2.1.7 Габаритні розміри блоків, що входять до складу Вимірювача, становлять:

- блока переносного не більше (230×110×65) мм;
- блока стаціонарного не більше (210×110×120) мм;
- пристрою сполучення не більше (90×35×20) мм.
- струмовимірювальних кліщів не більше (180×70×50) мм;

2.1.8 Електроживлення стаціонарного і переносного блоків Вимірювача здійснюється від батарей напругою 1,5 В або від акумуляторів напругою 1,2 В (в кожному блоці – 4 елемента живлення типу АА).

2.1.9 Тривалість безперервної роботи від повністю заряджених акумуляторів ємністю 2 А/год і більше – не менше 16 годин.

2.1.10В архіві Вимірювача зберігаються сто останніх результатів вимірювань втрат напруги.

# 3 КОМПЛЕКТНІСТЬ

3.1 Комплект поставки Вимірювача повинен відповідати таблиці 3.1.

Таблиця 3.1

| Найменування                                                    | Позначення          | Кіл.   | Примітка |
|-----------------------------------------------------------------|---------------------|--------|----------|
| Блок переносний                                                 | AMAK.411439.006     | 1 шт.  | -        |
| Блок стаціонарний                                               | AMAK.411439.007     | 1 шт.  | -        |
| Кабель вимірювальний                                            | Покупний виріб      | 6 шт.  | 1 м      |
| Затиск типу "крокодил"<br>АК2В2540I                             | Покупний виріб      | 6 шт.  | _        |
| Струмовимірювальні кліщі                                        | AMAK.671221.007     | 1 шт.  | -        |
| Пристрій сполучення                                             | AMAK.411619.004     | 1 шт.  | _        |
| Пристрій зарядний для елемен-<br>тів живлення типу АА           | Покупний виріб      | 1 шт.  | -        |
| Елемент живлення типу АА                                        | Покупний виріб      | 8 шт.  | -        |
| Сумка 210                                                       | AMAK.323382.011     | 1 шт.  | -        |
| USB- флешпам'ять з програм-<br>ним забезпеченням                | AMAK.411439.005 K   | 1 шт.  | _        |
| Керівництво з експлуатації.<br>Частина 1. Технічна експлуатація | AMAK.411439.005 KE  | 1 екз. | Ι        |
| Керівництво з експлуатації.<br>Частина 2. Методика повірки      | AMAK.411439.005 KE1 | 1 екз. | -        |
| Паспорт                                                         | АМАК.411439.005 ПС  | 1 екз. | _        |

5

#### 4 ВКАЗІВКИ ЩОДО ЗАХОДІВ БЕЗПЕКИ

4.1 Вимірювач відповідає загальним вимогам безпеки згідно з ДСТУ ІЕС 61010-1.

4.2 На всіх стадіях випробувань і експлуатації Вимірювача має бути забезпечене дотримання правил техніки безпеки і виконання інструкцій з безпечного проведення кожного виду робіт.

4.3 Подача на входи Вимірювача вимірюваних сигналів (струму і напруги) і їх відключення повинні виконуватися при включеному стані Вимірювача.

4.4 При експлуатації Вимірювача повинні виконуватися вимоги "Правил технічної експлуатації електроустановок споживачів" та експлуатаційної документації на засоби вимірювальної техніки, які використовуються спільно з Вимірювачем.

#### 5 БУДОВА І РОБОТА ВИМІРЮВАЧА

#### 5.1 Конструкція Вимірювача

Вимірювач виконаний у вигляді двох блоків (стаціонарного і переносного). На рисунку 5.1 показаний вигляд переносного блоку, а на рисунку 5.2 – вигляд стаціонарного блоку.

1

1 – роз'єм входу вимірювального-

ного "Вх.U1";

- 2 роз'єм входу вимірювального-"Вх.U2";
- 3 інформаційний екран:

4 — роз'єм входу вимірювального "Вх.I1";

5 – роз'єм входу вимірювального "Вх.I2";

6 – кнопка запуска процесу синхронізації блоків і процесу обробки результатів вимірювань;

7 – кнопка виходу, включення переносного блока, вимкнення стаціонарного і переносного блоків, що виконує також функцію заперечення; 8 – кнопка вимірювання напруги при

вимірюванні втрат напруги;

9 – кнопка вводу і входу в меню, яка виконує також функцію підтвердження;

10 – кнопка вибору вимірюваної напруги  $U_{ab}$  ( $U_{a0}$ ), вводу символів "1", "А", "Б", "В", "Г":

11 – кнопка вибору вимірюваної напруги *U*<sub>bc</sub> (*U*<sub>b0</sub>), вводу символів "2",

"Д", "Е", "Ж"; 12 – кнопка вибору вимірюваної на-

пруги  $U_{ac}$  ( $U_{c0}$ ), вводу символів "З".

"З", "И", "Й", "К";

13 – кнопка вводу символів "4", "Л", "М", "Н";

14 – кнопка вводу символів "5", "О", "П", "Р", "С" і перемещення курсора;

15 – кнопка вводу символів "6", "Т", "У", "Ф", "Х";

16 – кнопка вводу символів "7", "Ц", "Ч", "Ш" і перемещення курсора;

17 - кнопка вводу символів "8", "Щ", "Ъ", "Ы" і запуска режиму вимірювання напруги,

сили струму, різниці фаз, потужності і її складових переносним блоком;

18 – кнопка вводу символів "9", "Ь", "Э", "Ю", "Я" і перемещення курсора;

19 - кнопка включення регістра (для кнопок з подвійним призначенням);

20 – кнопка вводу символів "0" і " Ц " і перемещення курсора;

21 – кнопка вибору схеми вимірювань і вводу знаків ",", ".", "!", "?"

Рисунок 5.1 Вигляд переносного блока Вимірювача

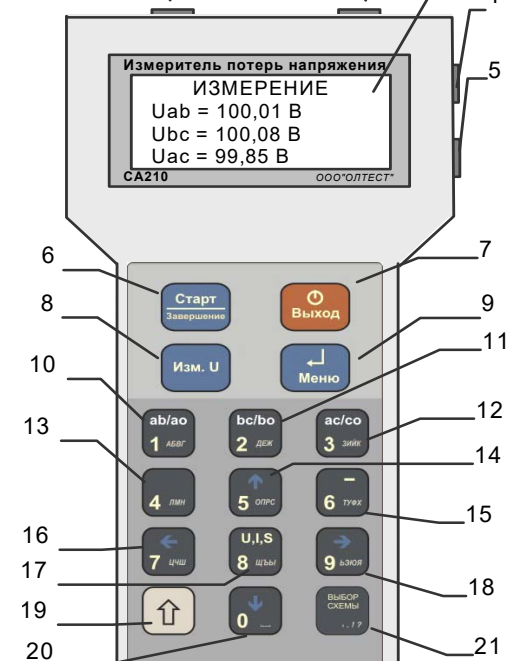

2

#### CA210

## РОБОТА З ВИМІРЮВАЧЕМ

За допомогою IЧ (інфрачервоних випромінювача і приймача) забезпечується зв'язок між переносним і стаціонарним блоками при їх суміщенні, а також буде здійснюватись синхронізація ТКГ (термокомпенсованих генераторів) блоків.

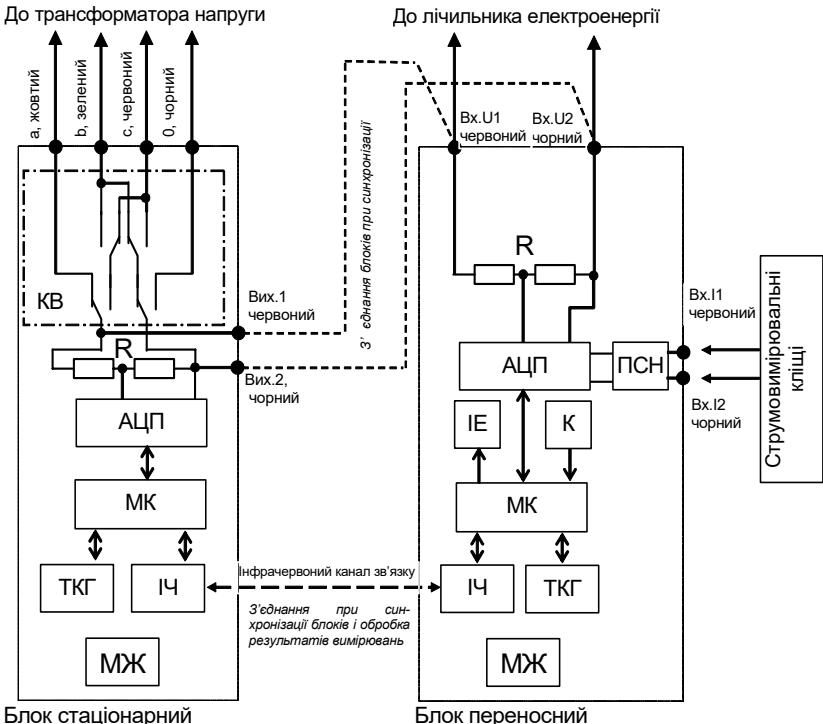

КВ – комутаційний вузол, R – резистивний дільник, АЦП – аналого-цифровий перетворювач, МК – мікроконтролер, ТКГ – термокомпенсований генератор, IЧ – червоний випромінювач і приймач, МЖ – модуль живлення, IE – інформаційний екран, К – клавіатура, ПСН – перетворювач "струм/напруга"

## Рисунок 5.3. Структурна схема Вимірювача

ПСН (перетворювач "струм/напруга") виконує необхідне перетворення і масштабування сигналу при підключених струмовимірювальних кліщах.

Управління всіма вузлами і необхідні розрахунки виконують мікроконтролери.

Управління Вимірювачем здійснюється за допомогою клавіатури і інформаційного екрану, які розташовані на переносному блоці.

4 – роз'єм вимірювального входу "0";
5 – роз'єм вимірювального виходу "Вих.U1";
6 – роз'єм вимірювального виходу "Вих.U2";

1 - роз'єм вимірювального входу "а";

2 - роз'єм вимірювального входу "b";

3 - роз'єм вимірювального входу "с";

7 – інфрачервоний випромінювач (приймач);

8 – світлодіодний індикатор стану блока;

9- кнопка включення/вимкнення.

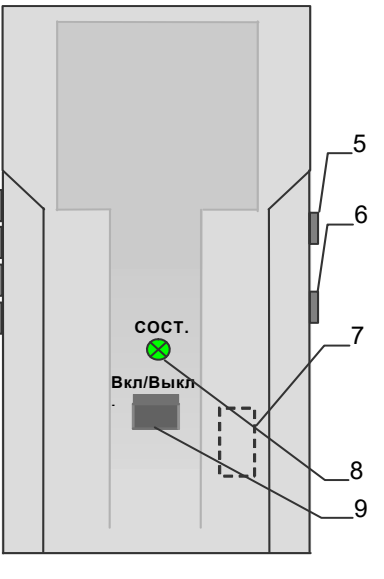

CA210

# Рисунок 5.2 Вигляд стаціонарного блока Вимірювача

| Індикатор стану<br>стаціонарного блока            | Значення                                                                                                    |
|---------------------------------------------------|----------------------------------------------------------------------------------------------------|
| Блимає зеленим кольором                           | Стаціонарний блок включений і готовий до робо-<br>ти.<br>Напруга акумуляторів (батарей) в нормі.                           |
| Блимає почергово зеленим і померанчевим кольорами | Йде процес вимірювання після синхронізації<br>блоків.                                                                      |
| Блимає червоним кольо-<br>ром                     | Напруга акумуляторів (батарей) стаціонарного<br>блока нижче норми. Необхідно замінити батареї<br>або зарядити акумулятори. |

# 5.2 Опис структурної схеми Вимірювача

Структурна схема Вимірювача наведена на рисунку 5.3.

Обидва блоки виконують вимірювання напруги за допомогою однакових вимірювальних трактів, що складаються з прецизійних термостабільних резистивних дільників R і АЦП (аналого-цифрових перетворювачів), які дозволяють виконувати вимірювання з високою роздільною здатністю і дуже малої похибкою, зумовленою зміною температури.

Стаціонарний блок має чотири вимірювальні входи "а", "b", "c", "0". Перемикання напруг, що подаються на ці входи, виконує КВ (комутаційний вузол). Таким чином, забезпечується вимірювання напруг  $U_{a0}$ ,  $U_{b0}$  і  $U_{c0}$ , при підключенні по 4-х провідній схемі; або  $U_{ab}$ ,  $U_{bc}$ ,  $U_{ac}$ , при підключенні по 3-х провідній схемі.

1

2

3

4

#### 5.3 Принцип роботи Вимірювача

Вимірювання втрат напруги проводиться шляхом синхронних вимірювань діючих значень напруги першої гармоніки, які виконуються стаціонарним блоком, підключеним до затискачів ТН, і переносним, підключеним до затискачів Ліч. Розрахунок втрат напруги при обробці результатів вимірювання виконується автоматично за формулою

$$\delta U = \frac{U_{\text{IH}} - U_{\text{IH}}}{U_{\text{IH}}} \cdot 100\%$$

де U<sub>TH</sub> – напруга на затисках TH, B;

*U*ліч – напруга на затисках лічильника, В.

Процес вимірювання втрат напруги виконується в три етапи.

На першому етапі переносний і стаціонарний блоки суміщуються для забезпечення зв'язку по інфрачервоному каналу і з'єднуються (рисунок 5.3) для подачі однакових сигналів на вимірювальні тракти обох блоків. Стаціонарний блок підключається до затисків TH у відповідності з його схемою включення. Вимірювання можуть виконуватись за 2-х, 3-х або 4-х провідною схемою. На цьому етапі виконується синхронізація ТКГ і взаємне градуювання вимірювальних трактів обох блоків. Після цього стаціонарний блок почергово виконує вимірювання значень напруги на затисках TH, згідно з обраною схемою. Вимірювання виконуються 1 раз на секунду. Всі виміряні значення зберігаються в пам'яті стаціонарного блока.

На другому етапі переносний блок відключається від стаціонарного і підключається згідно з обраною схемою по черзі до затискачів Ліч для виконання вимірювань значень напруги. Виміряні значення, а також час виконання кожного вимірювання зберігаються в пам'яті переносного блоку. Якщо до ТН підключено більше одного лічильника (не більше 10) - Вимірювач дозволяє послідовно провести вимірювання на всіх лічильниках.

На третьому етапі переносний і стаціонарний блоки з'єднуються для забезпечення зв'язку по інфрачервоному каналу і виконується зіставлення одночасно отриманих результатів вимірювання напруги на затискачах TH і лічильника, після чого виконується розрахунок значень втрат напруги. Результати вимірювань в режимі вимірювання втрат напруги (значення втрат напруги і значення напруги на відповідних затискачах TH) автоматично заносяться в пам'ять Вимірювача і доступні для перегляду в майбутньому. Архів містить результати ста останніх вимірювань. Дані, що містяться в архіві, можуть бути перенесені в пам'ять персонального комп'ютера через USB-порт за допомогою пристрою сполучення.

Вимірювач також дозволяє виконувати вимірювання потужності навантаження TH і трансформатора струму (далі - TC) без виведення обладнання з експлуатації за допомогою струмовимірювальних кліщів. При цьому Вимірювач спочатку виконує вимірювання сили струму I, напруги U, потужності S і її складових P, Q, а потім розраховує значен-

#### CA210

#### РОБОТА З ВИМІРЮВАЧЕМ

ня потужності навантаження S<sub>U</sub> (S<sub>I</sub>) і її складових P<sub>U</sub>, Q<sub>U</sub> (P<sub>I</sub>, Q<sub>I</sub>), приведені до номінального значення напруги U<sub>ном</sub> (сили струму I<sub>ном</sub>) вторинного кола TH (TC) за формулами

$$\begin{split} \mathbf{S}_{\mathsf{U}} &= \mathbf{S} \cdot \left( \frac{\boldsymbol{U}_{\mathsf{HOM}}}{\boldsymbol{U}} \right)^2,\\ \mathbf{S}_{\mathsf{I}} &= \mathbf{S} \cdot \left( \frac{\boldsymbol{I}_{\mathsf{HOM}}}{\boldsymbol{I}} \right)^2, \end{split}$$

де *I*, *U*, S – виміряні значення напруги, сили струму і потужності. Значення *P*<sub>U</sub>, *Q*<sub>U</sub>, *P*<sub>I</sub>, *Q*<sub>I</sub> розраховуються аналогічно.

## 6 РОБОТА З ВИМІРЮВАЧЕМ

#### 6.1 Вимірювання втрат напруги

6.1.1 Підключення стаціонарного блока до ТН і синхронізація блоків (перший етап)

| №<br>п/п. | Дія                                                                                                    | Вигляд інформаційного<br>екрану            |
|-----------|----------------------------------------------------------------------------------------------------|--------------------------------------------|
| 1         | Розмістити стаціонарний блок<br>Вимірювача поряд з ТН і включи-<br>ти його, для чого натиснути кноп-<br>ку "ВКЛ/ВЫКЛ" на час не мен-<br>ше 1 с до появи короткочасного<br>звукового сигналу і включення<br>зеленого світлодіодного індика-<br>тора. Поєднати переносний блок<br>зі стаціонарним.(рис. 6.1)                                                                                                    |                                            |
| 2         | Включити переносний блок, для чого:<br>2.1 Натиснути кнопку вклю-<br>чення<br>чення<br>исс. 2.2 Переконатись, що дата і<br>час, вказані на екрані, відповіда-<br>ють реальним значенням. В ін-<br>шому разі внести зміни (6.4.1).<br><i>Невідповідність дати і часу</i><br><i>ускладнюють користування</i><br><i>архівом</i> .<br>2.3 Переконатись, що напру-<br>га акумуляторів (батарей) в<br>нормі. В іншому разі замінити<br>батареї або виконати заряд<br>акумуляторів. | На екрані з'явиться <u>основне вікно</u> : |

## РОБОТА З ВИМІРЮВАЧЕМ

| №<br>п/п | Дія                                                                                                    | Вигляд інформаційного<br>екрану |
|----------|----------------------------------------------------------------------------------------------------|---------------------------------|
| 3        | З'єднати вимірювальні входи<br>"Вх.U1" і "Вх.U2" переносного<br>блока з виходами "Вих.U1" і<br>"Вих.U2" стаціонарного блока за<br>допомогою вимірювальних ка-<br>белів РJ2352-100, що входять<br>до комплекту (рисунок 6.1). |                                 |

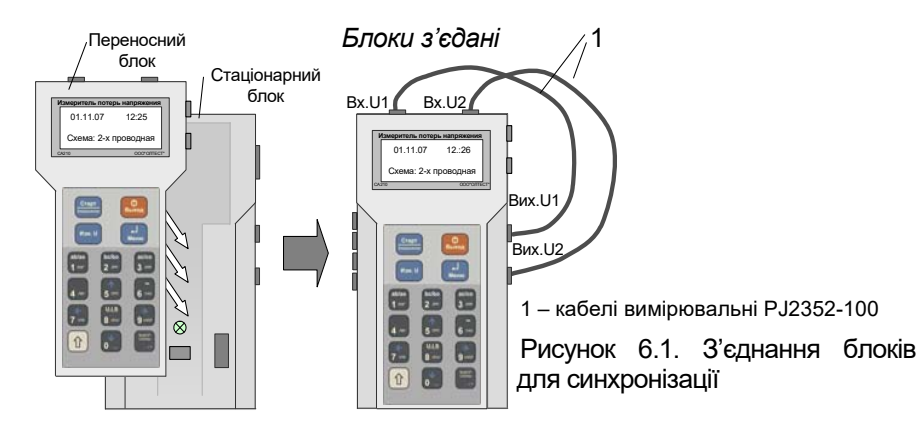

| №<br>п/п | Дія                                                                                                    | Вигляд інформаційного<br>екрану                                                                                                    |
|----------|----------------------------------------------------------------------------------------------------|----------------------------------------------------------------------------------------------------|
| 4        | Вибрати варіант схеми, що відпові-<br>дає схемі включення ТН (2-х, 3-х або<br>4-х провідна), для чого:<br>4.1 Натиснути кнопку<br>4.2 За допомогою кнопок<br>встановити курсор "»" на по-<br>зицію "Выбор схемы".<br>4.3 Натиснути кнопку<br>Вейти в підменю "Выбор схемы" мож-<br>на також безпосередньо з основного<br>вікна натисканням кнопки | МЕНЮ:<br>» Выбор схемы<br>Назв. объекта<br><u>Накопление</u> ↓<br><i>Тут і далі стрілки "</i> ↓" <i>i</i> "↑" вка-<br>зують напрямок перегляду |

# CA210

#### РОБОТА З ВИМІРЮВАЧЕМ

| №<br>п/п | Дія                                                                                                    | Вигляд інформаційного<br>екрану                                                                                                    |
|----------|----------------------------------------------------------------------------------------------------|----------------------------------------------------------------------------------------------------|
| 5        | 4.4 За допомогою кнопок<br>встановити курсор "»" на потрібний варіант схеми підключення.<br>4.5 Натиснути кнопку                                                                                                    | Выбор схемы<br>» 2 - х проводная<br>3 - х проводная<br>4 - х проводная<br>На екраніз'явиться <u>основне еікно</u> :<br>0 1 1 1 0 7 1 2 : 2 2<br>€ ■ ↓ € ■ ■<br>с хема: 4 - х пров↑<br>В нижньому рядку вказано<br>варіант схеми.                                                                                                    |
| 6        | Підключити стаціонарний блок до<br>TH за допомогою вимірювальних<br>кабелів PJ2352-100 у відповідності<br>з обраною схемою (рисунок 6.2).<br>За необхідності приєднати до ка-<br>белів затиски типу "крокодил", що<br>входять до комплекту. |                                                                                                    |
| 7        | Переконатись в правильності<br>підключення, для чого натиснути<br>кнопку изм U. На екрані повинні<br>з'явитись поточні значення на-<br>пруги на затисках TH.                                                                                | Для двопровідної схеми підключення:<br>И з м. напряжения<br>U = 1 0 1, 7 В<br>Для 3- провідної схеми підключення:<br>И з м. напряжения<br>U a b = 1 0 1, 7 В<br>U b c = 1 0 0, 9 В<br>U a c = 9 9, 5 В<br>Для 4-провідної схеми підключення:<br>И з м. напряжения<br>U a 0 = 5 7, 5 В<br>U b 0 = 5 7, 7 В<br>U c 0 = 5 7, 8 В<br>Вказані значення наведені як при-<br>клад |
| 8        | Повернутись в основне вікно,<br>для чого натиснути кнопку Выход.                                                                                                    | На екрані з'явиться основне вікно:<br>0 1 . 1 1 . 0 7 1 2 : 2 2<br>€ ■ ■ ↓ € ■ ■ ↑<br>с х е м а : 4 - х пров.                                                                                                    |
| 9        | За необхідності ТН і його вторинним<br>колам можна дати назви (6.4.2). По-<br>передньо трансформатору надане<br>ім'я "ТН", а його вторинним колам –<br>імена "Сч01",,"Сч10".                                                                |                                                                                                    |

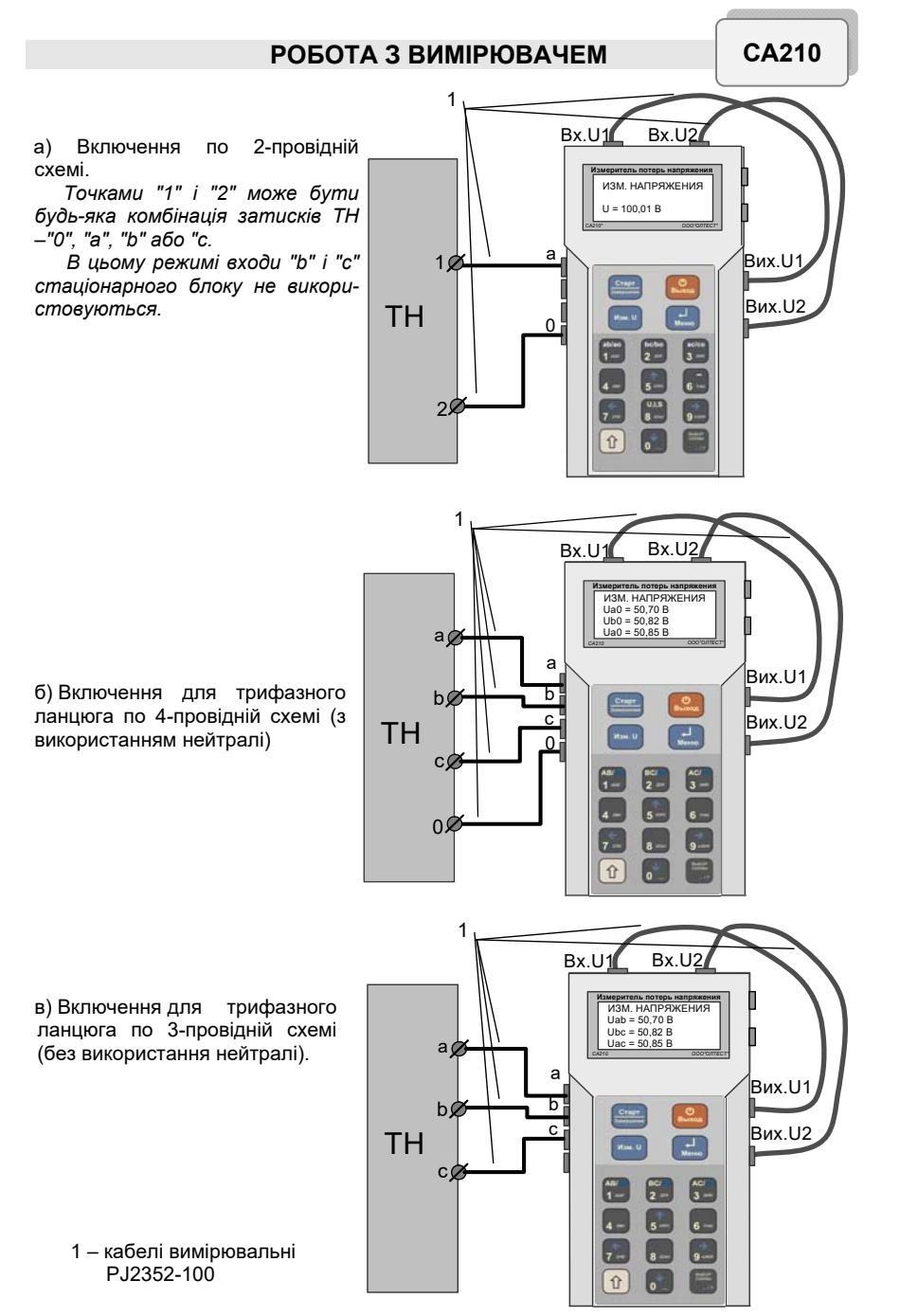

Рисунок 6.2. Варіанти підключення стаціонарного блоку до ТН

# CA210

# РОБОТА З ВИМІРЮВАЧЕМ

| №<br>п/п | Дія                                                                                                    | Вигляд інформаційного<br>екрану                                                                                                    |
|----------|----------------------------------------------------------------------------------------------------|----------------------------------------------------------------------------------------------------|
| 10       | Синхронізувати блоки, для чого<br>натиснути кнопку <sup>Старт</sup> .                                                                                                    | Идет<br>синхронизация                                                                                                    |
|          |                                                                                                    | Синхронизация<br>выполнена<br>Блоки можно<br>рассоединить                                                                                                    |
| 11       | Від'єднати переносний блок від<br>стаціонарного, для чого:<br>Від'єднати вимірювальні<br>кабелі з боку виходів "Вих. U1" і<br>"Вих. U2" стаціонарного блока.<br>Під'єднати затиски типу "кро-<br>кодил", що входять до комплек-<br>ту, до кінців кабелів переносного<br>блоку, що вивільнились.<br>Зняти переносний блок зі<br>стаціонарного. | Для 2-провідної схеми підключення:<br>Цепь 0 1 : < Сч01 ><br>Измерение напряж<br>U = 0,0 В<br>2 - х пров. схема<br>Для 3-і4-провідних схем підключення:<br>Цепь 0 1 : < Сч01 ><br>Выберите<br>измеряемую фазу |

# 6.1.2 Вимірювання напруги на затисках Ліч (другий етап)

| №<br>п/п | Дія                                                                                                    | Вигляд інформаційного<br>екрану                                         |
|----------|----------------------------------------------------------------------------------------------------|-------------------------------------------------------------------------|
| 1        | Якщо передбачається виконува-<br>ти вимірювання втрат напруги в<br>першому ланцюзі об'єкта, пе-<br>рейти до виконання п.2 цієї таб-<br>лиці. |                                                                         |
|          | Для вибору іншого ланцюга<br>об'єкта слід:<br>1.1 Натиснути кнопку Меню.                                                                     | Выбор цепи<br>Цепь01: < Сч01><br>»Цепь02: < Сч02><br>Цепь03: < Сч03> ↓  |
|          | 1.2 За допомогою кнопок<br>встановити курсор на рядок<br>з назвою обраного ланцюга і на-<br>тиснути кнопку                                   | Цепь04: <Сч04>↑<br>Цепь05: <Сч05><br>»Цепь06: <Сч06><br>Цепь07: <Сч07>↓ |

# РОБОТА З ВИМІРЮВАЧЕМ

CA210

| №<br>п/п | Дія                                                                                                    | Вигляд інформаційного<br>екрану                                                                                                    |
|----------|----------------------------------------------------------------------------------------------------|----------------------------------------------------------------------------------------------------|
|          | 1.3 За необхідності можна дати<br>нову або змінити стару назву<br>ланцюга (6.4.2), однак це реко-<br>мендується робити до початку<br>синхронізації, тому що час<br>вимірювань обмежений 20 хви-<br>линами (2.1.4).                                                                                                    | » Цепь08: <Сч08> ↑<br>Цепь09: <Сч09><br>Цепь10: <Сч10>                                                                                                    |
| 2        | Підключити переносний блок до<br>Ліч (рисунок 6.3) в залежності<br>від обраної схеми підключення<br>об'єкта.<br><u>При роботі в трифазному лан-<br/>цюзі</u> підключити блок до затисків<br>"а" і "0" для 4-провідної схеми<br>(рисунок 6.3, в) або до затисків<br>"а" і "b" для 3-провідної схеми<br>(рисунок 6.3, б). | Для 2-провідної схеми підключення:<br>Цепь 0 1 : < Сч0 1 ><br>Измерение на пряж<br>U = 1 0 2 , 2 В<br>2 - х пров. схема<br>Для 3- і 4-провідної схеми підключення::<br>Цепь 0 1 : < Сч0 1 ><br>Выберите<br>измеряемую фазу |
| 3        | <u>При 2-провідній схемі підклю-<br/>чення</u> перейти до виконання п.4<br>цієї таблиці.<br><u>При роботі в трифазному лан-<br/>цюзі</u> підтвердити підключення<br>до затисків "а" і "b" або "а" і "0",<br>для чого натиснути кнопку                                                                                   | Для 4-провідної схеми підключення::<br>И з м е р е н и е U а 0<br>U = 5 7 , 1 В<br>При роботі з 3-провідною схемою в<br>верхньому рядку відобразиться "Uab".<br>Всі значення наведені як приклад                           |
| 4        | Виконати вимірювання напруги,<br>для чого натиснути кнопку                                                                                                    | Идет<br>процесс<br>измерения<br>                                                                                                    |
| 5        | При 2-провідній схемі підключен-<br>ня перейти до виконання п.11 цієї<br>таблиці.<br>При роботі в трифазному ланцюзі<br>підключити переносний блок за-<br>тисків "b" і "0" для 4-провідної<br>схеми або "b" і "c" для 3-провідної<br>схеми (рисунок 6.3).                                                               | Для 4-провідної схеми підключення::<br>Цепь01:<01><br>Выберите<br>измеряемую фазу<br>Измерены: U а0<br>При роботі з 3-провідною схемою в<br>нижньому рядку відобразиться "Uab".                                            |

# CA210

# РОБОТА З ВИМІРЮВАЧЕМ

| №<br>п/п | Дія                                                                                                    | Вигляд інформаційного<br>екрану                                                                                                    |
|----------|----------------------------------------------------------------------------------------------------|----------------------------------------------------------------------------------------------------|
| 6        | Підтвердити підключення до за-<br>тисків "b" і "с або "b" і "0", для<br>чого натиснути кнопку (24=).                                                                  | Для 4 провідної схеми підключення::<br>И з м е р е н и е U b 0<br>U = 5 7 , 5 В<br>И з м е р е н ы : U а 0<br>При роботі з 3-провідною схемою в верхньому<br>рядку відобразиться "Ubc", в нижньому – "Ual<br>Ці значення наведені як приклад.              |
| 7        | Виконати вимірювання напруги,<br>для чого натиснути кнопку                                                                                                    | Идет<br>процесс<br>измерения<br><br>Для 4-провідної схеми підключення::<br>Цепь01: < Сч01><br>выберите<br>измеряемую фазу<br>Измерены: U а 0 U b 0<br>При роботі з 3-провідною схемою в<br>нижньому рядку відобразиться "Uab" і "Ubc".                     |
| 8        | При роботі в трифазному ланцюзі<br>підключити переносний блок до<br>затисків "с" і "0" для 4-провідної<br>схеми або "а" і "с" для 3-провідної<br>схеми (рисунок 6.3). |                                                                                                    |
| 9        | Підтвердити підключення до за-<br>тисків "а" і "с" або "с" і "0", для<br>чого натиснути кнопку З <sup>акік</sup> .                                                    | Для 4-провідної схеми підключення::<br>И з мерение U с 0<br>U = 5 7 , 8 В<br><u>И з мерены: U a 0 U b 0</u><br>При роботі з 3-провідною схемою в<br>верхньому рядку відобразиться "Uac", в<br>нижньому – "Uab", "Ubc".<br>Ці значення наведені як приклад. |
| 10       | Виконати вимірювання напруги,<br>для чого натиснути кнопку<br>Якщо всі ланцюги виміряні, пе-<br>рейти до виконання третього<br>етапу вимірювань (6.1.3).              | Идет<br>процесс<br>измерения<br>Измер.цепи<Сч01><br>выполнено.Выбери<br>те цепь или соед<br>ините блоки.                                                                                                    |

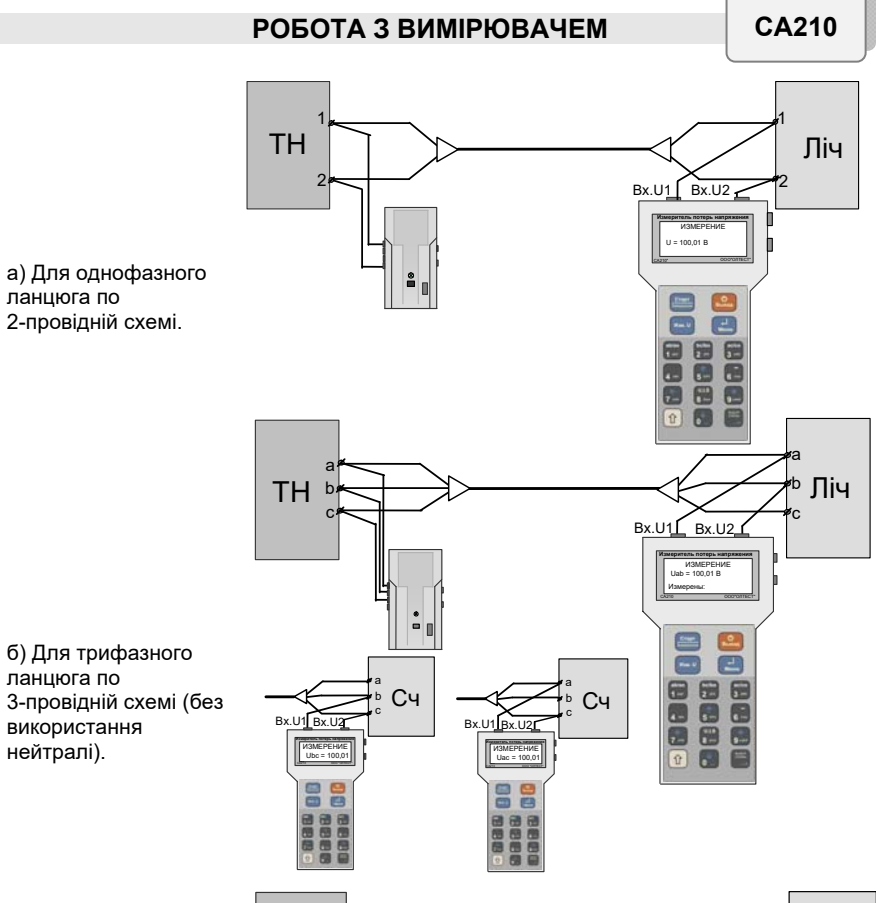

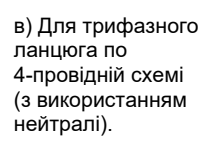

ланцюга по

ланцюга по

. нейтралі).

використання

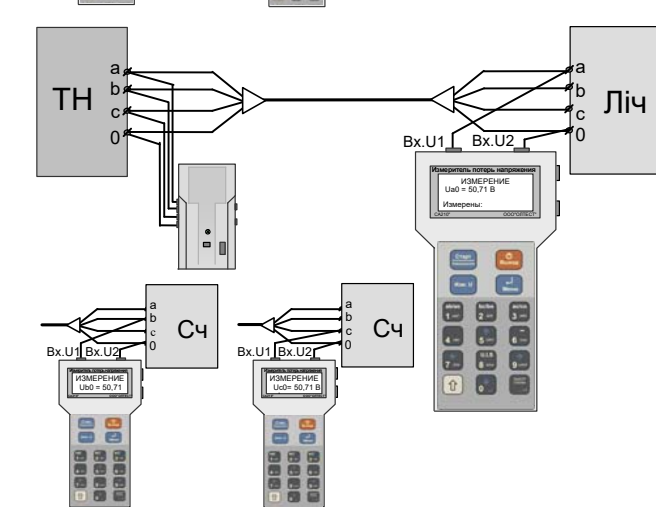

# Рисунок 6.3. Варіанти підключення переносного блока до Ліч

# CA210

# РОБОТА З ВИМІРЮВАЧЕМ

| Nº<br>≂/≂                                                                                                    | Дія                                                                                                    | Вигляд інформаційного                                                                                                    |
|----------------------------------------------------------------------------------------------------|----------------------------------------------------------------------------------------------------|----------------------------------------------------------------------------------------------------|
| 11                                                                                                    | Виконати вибір наступного лан-<br>цюга для вимірювань, для чого<br>натиснути кнопку і вико-<br>нати дії, починаючи з п.1 цієї<br>таблиці.                                                                                                    | Выборцепи<br>Цепь01: <Сч01>О<br>»Цепь02: <Сч02>О<br>Цепь03: <Сч03>О↓<br>Цепь03: <Сч03>О↓<br>Цепь05: <Сч05>О<br>«Цепь06: <Сч05>О<br>Щепь06: <Сч06>О<br>Цепь07: <Сч07>↓↓<br>» Цепь08: <Сч08>↑<br>Цепь09: <Сч08>↑<br>Цепь09: <Сч09>↓<br>Цепь10: <Сч10><br>Символом "О" позначені ланцюги,<br>в яких вже виконані всі вимірювання<br>ня в цьому циклі; символом "∵" –<br>ланцюги, в яких вимірювання вико-<br>нане часткоко, наприклад, для од-<br>нієї фази з трьох |
| 12                                                                                                    | Якщо цикл вимірювань завер-<br>шений або виник звуковий сиг-<br>нал переносного блоку, який<br>свідчить про закінчення 20-<br>хвилинного ліміту часу з момен-<br>ту синхронізації (2.1.4), перейти<br>до виконання третього етапу<br>(розділ 6.1.3). | Поява цього вікна означаєє, що<br>після синхронізації проміряні 10<br>ланцюгів, тобто. їх максимально<br>можлива кількість.<br>И з мерение всех<br>цепей выполнено.<br>Соедините блоки                                                                                                    |
| Примітки:<br>1 Порядок підключення фаз при роботі в трифазному ланцюзі може<br>бути довільним за умови дотримання таких вимог:<br>– вимірювання напруги на затисках "а" і "0"<br>(або "a" і "b") має бути підтверджене натисканням кнопки<br>– вимірювання напруги на затисках "b" і "0"<br>(або "b" і "c") має бути підтверджене натисканням кнопки<br>– вимірювання напруги на затисках "c" і "0"<br>(або "a" і "c") має бути підтверджене натисканням кнопки<br>2 У разі необхідності, перед переходом до виконання третього етапу<br>(6.1.3) можна провести повторні вимірювання будь-якого з уже виміря-<br>них в даному циклі ланцюгів. При цьому для повторно вимірюваного<br>ланцюга можна задати саме той номер, з яким виконувалось його попе-<br>реднє вимірювання, або інший, не використаний для будь-якого іншого<br>ланцюга в даному циклі. Прилад при виконанні третього етапу в першо-<br>му випадку обробить і зафіксує в архіві результат останнього виміру для<br>ланцюга з цим номером, у другому - обробить і збереже обидва резуль-<br>тати з різними номерами панцюга |                                                                                                    |                                                                                                    |

20

# РОБОТА З ВИМІРЮВАЧЕМ

# 6.1.3 Розрахунок втрат напруги (третій етап)

| №<br>п/п                     | Дія                                                                                                    | Вигляд інформаційного<br>екрану                                                                                                    |
|------------------------------|----------------------------------------------------------------------------------------------------|----------------------------------------------------------------------------------------------------|
| 1                            | Відключити переносний блок<br>від затискачів Ліч, перенести<br>його до стаціонарного блоку і<br>з'єднати з ним для забезпе-<br>чення зв'язку по інфрачерво-<br>ному каналу (рисунок 6.1). Ка-<br>белі вимірювальні підключати<br>не потрібно.                                                |                                                                                                    |
| 2                            | Для розрахунку значень<br>втрат напруги натиснути<br>кнопку (СТАР).                                                                                                    | Завершение<br>измерений<br>Ф<br>Расчет<br>результатов                                                                                                    |
| 3                            | Для перегляду результатів<br>вимірювання в цьому лан-<br>цюзі використовувати кноп-<br>ки ()<br>для переходу до перегляду<br>результатів вимірювання в<br>інших ланцюгах цього циклу<br>використовувати кнопки<br>()<br>()<br>()<br>()<br>()<br>()<br>()<br>()<br>()<br>()<br>()<br>()<br>() | На екрані з'являться результати<br>вимірювань для першого ланцюга<br>циклу.<br>Для 2-провідної схеми підключення:<br>< T H > < C + 0 1 ><br>& U = 0 , 6 0 1 %<br>U = 1 0 1 , 2 B<br>Для 4- провідної схеми підключення<br>< T H > < C + 0 1 ><br>& U a 0 = 0 , 6 0 2 %<br>& U b 0 = 1 , 1 2 %<br>& U c 0 = 1 , 2 0 %<br>U a 0 = 5 7 , 7 B<br>U b 0 = 5 7 , 6 B<br>U c 0 = 5 7 , 8 B<br>Лри роботі з 3-провідною схемою<br>на екрані відобразяться відповідно<br>" $& Uab"$ , "Uab" і т.д.<br>Поряд з результатами вимірювань<br>втрат напруги на екрані наво-<br>дяться значення напруги на затиискачах TH. |
| Процес вимірювання завершено |                                                                                                    |                                                                                                    |

# CA210

## РОБОТА З ВИМІРЮВАЧЕМ

| №<br>п/п | Дія                                                                                                    | Вигляд інформаційного<br>екрану                    |
|----------|----------------------------------------------------------------------------------------------------|----------------------------------------------------|
| 4        | Для виходу в основне вікно<br>натиснути кнопку<br>Выход.<br>Якщо необхідно виконати вимі-<br>рювання решти ланцюгів, по-<br>вторити цикл (6.1.1-6.1.3). | 01.11.07 12:22<br>-{<br>ШШ↓ -{<br>Схема: 4-х пров. |
| 5        | Вимкнути прилад, для чого:<br>5.1 Відключити стаціонарний<br>блок від затисків ТН.<br>5.2 Не раз'єдуючи блоки, натис-<br>нути на 1 с кнопку<br>Выход.   |                                                    |

6.2 Вимірювання напруги, сили струму, різниці фаз, а також потужності і її складових переносним блоком Вимірювача

| N:<br>п/ | Дія                                                                                                    | Вигляд інформаційного<br>екрану                                                                                                    |
|----------|----------------------------------------------------------------------------------------------------|----------------------------------------------------------------------------------------------------|
| 1        | Включити переносний блок, для<br>чого натиснути і утримувати 1 с<br>кнопку                                                                                                    | 01.11.07 12:22<br>ф∎∎↓ ф∎∎↑<br>Схема:4-х пров.                                                                                                    |
| 2        | Підключити переносний блок<br>до вимірюваного ланцюга<br>відповідно до рисунків 6.4,<br>6.5 або 6.6 в залежності від<br>того, який параметр потрібно<br>виміряти.                                                                                                    |                                                                                                    |
| 3        | Включити режим вимірювання,<br>для чого натиснути кнопку<br>— при підключенні переносно-<br>го блоку по схемі (рису-<br>нок 6.4) буде виконуватись<br>вимірювання напруги;<br>— при підключенні переносно-<br>го блоку по схемі (рису-<br>нок 6.5) буде виконуватись<br>вимірювання сили струму. | Ці значення наведені як при-<br>клад.<br>На екрані з'являться резуль-<br>тати вимірювань в режимі<br>стеження.<br>U = 1 0 0 , 2 B<br>I = 0 , 0 0 м A<br>φ = ↓<br>U = 0<br>I = 2 , 4 0 9 A<br>φ = ↓ |

#### РОБОТА З ВИМІРЮВАЧЕМ

CA210

| №<br>п/п | Дія                                                                                                    | Вигляд інформаційного<br>екрану                                                                                                    |
|----------|----------------------------------------------------------------------------------------------------|----------------------------------------------------------------------------------------------------|
|          | <ul> <li>при підключенні переносного блоку по схемі (рисунок 6.6)</li> <li>буде виконуватись вимірювання напруги, сили струму, різниці фаз, а також потужності і її складових.</li> <li>Для перегляду результатів вимірювання використовувати кнопки</li> <li>fore i</li> <li>U-напруга;</li> <li>и-сила струму;</li> <li>ровниця фаз між наругою і струмом;</li> <li>S – повна потужність;</li> <li>P – активня потужність;</li> <li>Q – реактивна потужність;</li> <li>ид – показник характеру реактивності.</li> </ul> | U = 1 0 0, 2 В<br>I = 2, 4 0 9 А<br>$\varphi$ = 6 2 ° ↓<br>S = 2 4 1, 4 В А ↑<br>P = 1 1 1, 2 В т<br>Q = 2 1 4, 3 В А<br>c o s $\varphi$ = 0, 4 6 и н д<br>Примітка: При вимірюванні у вто-<br>ринних колах ТН і ТС результати<br>вимірювань різниці фаз $\varphi$ повинні<br>знаходитись в інтервалі від -90° до<br>+90°. Якщо значення виходять за<br>межі інтервалу, це свідчить про не-<br>правильне підключення Вимірювача<br>(рисунок 6.6). |
| 4        | Для фіксації на екрані результатів вимірювання натиснути<br>кнопку (СТАРТ).<br>Повторне натискання цієї кноп-<br>ки повертає вимірювання в ре-<br>жимі стеження.                                                                                                    |                                                                                                    |
| 5        | Для виходу в основне вікно на-<br>тиснути кнопку Выход.                                                                                                    | 01.11.07 12:22<br>∉∎∎↓<br>Схема: 4-х пров.                                                                                                    |

CA210

#### РОБОТА З ВИМІРЮВАЧЕМ

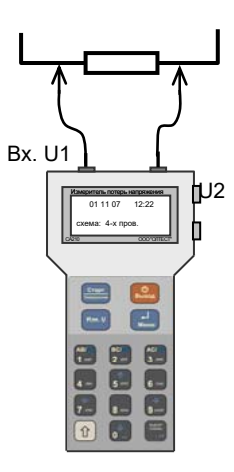

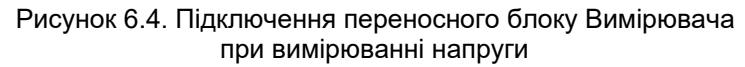

Струмовимірювальні кліщі

Підключення кліщів виконувати згідно з кольоровим маркуванням

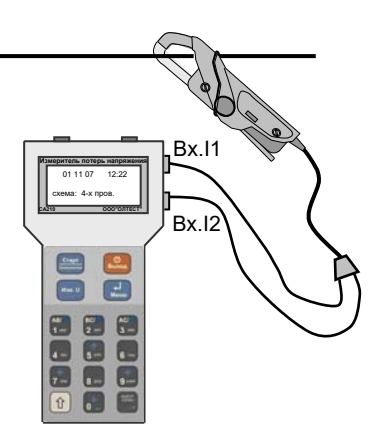

Рисунок 6.5. Підключення переносного блоку Вимірювача при вимірюванні сили струму

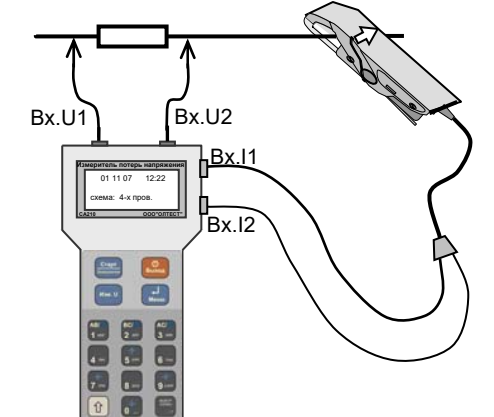

Рисунок 6.6. Підключення переносного блоку Вимірювача при вимірюванні напруги, сили струму, різниці фаз, а також потужності і її складових

CA210

6.3 Визначення потужності навантаження TH і TC переносним блоком Вимірювача

| №<br>п/п | Дія                                                                           | Вигляд інформаційного<br>екрану          |
|----------|-------------------------------------------------------------------------------|------------------------------------------|
| 1        | Включити переносний блок, д<br>чого натиснути і утримувати 1<br>кнопку Выход. | IЯ<br>С<br>ц<br>с ц<br>с с ма: 4-х пров. |
| 2        | Підключити переносний блок д<br>ТН або ТС згідно з рисунком<br>6.7.           | )                                        |

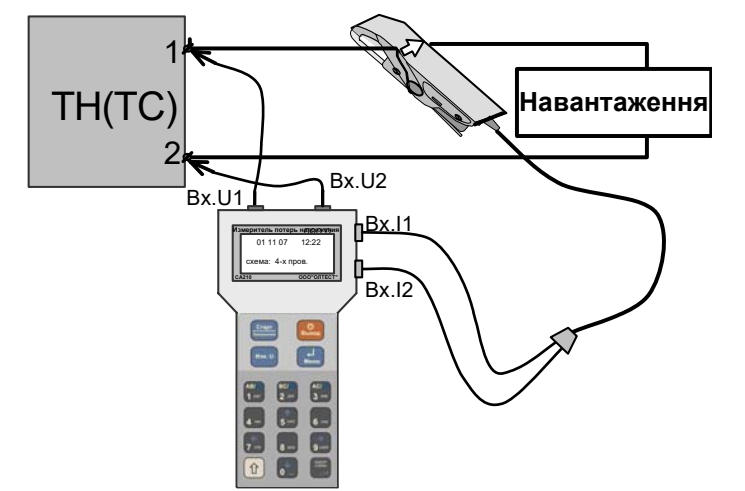

Рисунок 6.7. Підключення переносного блоку Вимірювача при вимірюванні потужності навантаження TH(TC)

| №<br>п/п | Дія                                                                                                    | Вигляд інформаційного<br>екрану                                                                                                    |
|----------|----------------------------------------------------------------------------------------------------|----------------------------------------------------------------------------------------------------|
| 3        | Виміряти напругу, силу стру-<br>му, різницю фаз, а також<br>потужність і її складові, для<br>чого натиснути кнопку<br>Для перегляду результатів<br>вимірювання використовувати<br>кнопки борс і ос. | Ці значення наведені як приклад.<br>На екрані з'являться результати<br>вимірювань в режимі стеження.<br>U = 1 0 0 , 2 В<br>I = 2 , 4 0 9 А<br>$\varphi$ = 6 2 ° ↓<br>S = 2 4 1 , 4 В А ↑<br>P = 1 1 1 , 2 В т<br>Q = 2 1 4 , 3 В А<br>c o s $\varphi$ = 0 , 4 6 и н д |

26

| CA210 |  |
|-------|--|
| CA210 |  |

#### РОБОТА З ВИМІРЮВАЧЕМ

| №<br>1/п | Дія                                                                                                    | Вигляд інформаційного<br>екрану                                                              |
|----------|----------------------------------------------------------------------------------------------------|----------------------------------------------------------------------------------------------|
| 4        | Не виходячи з попереднього<br>режиму, для визначення зна-<br>чень потужності навантажен-<br>ня і її складових <i>S</i> <sub>U</sub> , <i>P</i> <sub>U</sub> , <i>Q</i> <sub>U</sub><br>( <i>S</i> <sub><i>i</i></sub> , <i>P</i> <sub><i>i</i></sub> , <i>Q</i> <sub><i>i</i></sub> ), приведених до<br>номінального значення на- |                                                                                              |
|          | пруги U <sub>ном</sub> (сили струму I <sub>ном</sub> )<br>вторинного кола TH (TC):<br>4.1 Натиснути кнопку                                                                                                    | Режим<br>измерения<br>мощности<br>нагрузки                                                   |
|          | 4.2 За допомогою кнопок<br><b>5</b> 0 i <b>1</b> обрати тип транс-<br>форматора і натиснути кноп-                                                                                                    | Выбор типа т-ра<br>> Т Т<br>Т Н<br>Отменить                                                  |
|          | ку чети.<br>4.3 За допомогою кнопок<br>і обрати номінальне зна-<br>чення напруги або струму ТН                                                                                                    | Для ТС:<br>Номинальный ток<br>> 1 A<br>5 A                                                   |
|          | (TC) і натиснути кнопку (Мено).<br>Для перегляду результатів                                                                                                    | Для ТН:<br>Номинал. напряж.<br>> 1 0 0 В<br>1 0 0 / √ 3 В                                    |
|          | використовувати кнопки                                                                                                    | Для ТН:<br>Su=241,4ВА ↑                                                                      |
|          | Для фіксації на екрані ре-<br>зультатів натиснути кнопку                                                                                                    | P u = 1 1 1 , 2 В т<br>Q u = 2 1 4 , 3 В А<br>c o s $\varphi$ = 0 , 4 6 инд                  |
|          | Цієї кнопки повертає процес в режим стеження.                                                                                                    | С i = 2 4 1 , 4 В А ↑<br>P i = 1 1 1 , 2 В т<br>Q i = 2 1 4 , 3 В А<br>с o s φ = 0 , 4 6 инд |

#### ДОДАТКОВІ МОЖЛИВОСТІ

| CA210 |
|-------|
|       |

| №<br>п/п | Дія                                                                                                    | Вигляд інформаційного<br>екрану                                                         |
|----------|----------------------------------------------------------------------------------------------------|-----------------------------------------------------------------------------------------|
|          | Для перегляду виміряних<br>значень сили струму, різниці<br>фаз, а також потужності і її<br>складових натиснути кнопку<br>мено, в вікні за допомогою<br>кнопок form і b встанови-<br>ти курсор на рядок<br>"Отменить" і натиснути кнопку | Режим<br>измерения<br>мошности<br>нагрузки<br>Выбор типа т-ра↑<br>ТТ<br>ТН<br>>Отменить |
| 5        | Для виходу в основне вікно на-<br>тиснути кнопку выход.                                                                                                    | 0 1.11.07 12:22<br>↓ ↓ ↓ ↓ ↓ ↓ ↓ ↓ ↓ ↓ ↓ ↓ ↓ ↓ ↓ ↓ ↓ ↓ ↓                                |

#### 6.4 Додаткові можливості Вимірювача

#### 6.4.1 Встановлення дати і часу

| №<br>п/п | Дія                                                                                                    | Вигляд інформаційного<br>екрану                                                                             |
|----------|----------------------------------------------------------------------------------------------------|----------------------------------------------------------------------------------------------------|
| 1        | Ввійти в меню натисканням<br>кнопки Меню.<br>Встановити курсор » на по-<br>зицію "Дата, время", пересу-<br>ваючи його за допомогою<br>кнопок боле і ос. | МЕНЮ:<br>»Выбор схемы<br>Назв. объекта<br>Накопление ↓<br>МЕНЮ:<br>»Дата, время<br>Архив<br>П/д измерения ↑ |
| 2        | Натисканням кнопки<br>ввійти в підменю.                                                                                                    | Установка<br>Дата Время<br>27.12.07 12:31<br>Курсор знакомісця                                              |

# CA210

#### ДОДАТКОВІ МОЖЛИВОСТІ

| і<br>П | N⁰<br>1/п | Дія                                                                                                    | Вигляд інформаційного<br>екрану                                                                                                    |
|--------|-----------|----------------------------------------------------------------------------------------------------|----------------------------------------------------------------------------------------------------|
|        | 3         | Ввести поточні дату і час (вве-<br>дення символу здійснюється в<br>знакомісце, позначене курсо-<br>ром):<br>– введення цифр за допомо-<br>гою кнопок<br>по кнопок<br>сою кнопок<br>сою кнопок<br>гою кнопок за допомогою<br>кнопок<br>сище і врая при натисну-<br>тій кнопці | Устанвка<br>Дата Время<br>28.12.07 12:35<br>На екран виведені відкореговані<br>значення часу і дати.<br>Ці значення наведені як приклад. |
|        | 4         | Підтвердити правильність встановлених значень дати і часу натисканням кнопки . Одночасно здійснюється повернення в основне вікно.                                                                                                    | 28.12.07 12:35<br>ф ш∎↓ ф ш∎↑<br>схема: 4-х пров.                                                                                        |

#### 6.4.2 Введення назви об'єкту

Записи результатів вимірювання можуть ідентифікуватися за датою та часом вимірювання. Поряд з цим для спрощення ідентифікації об`єктам можуть бути присвоєні назви. Назва об'єкта включає назву TH і назву ланцюгів.

Назву ТН необхідно вводити до синхронізації блоків, перед або після вибору варіанта схеми підключення. Ця назва не виводиться на екран в процесі вимірювання, але зберігається в архіві (6.4.4).

Назва ланцюгів може вводитись одночасно з назвою TH (до синхронізації) або безпосередньо при вимірюванні на затисках Ліч (після синхронізації).

Назва об'єкта може складатися з букв, цифр і знаків пунктуації. Максимальна довжина назви ТН - 8 символів. Максимальна довжина назви ланцюга - 4 символи. Максимальна кількість ланцюгів -10. Назви, присвоєні ТН і його ланцюгам, залишаються незмінними до виключення Вимірювача.

Введення назви або її корегування виконувати у відповідності з наступною таблицею:

## ДОДАТКОВІ МОЖЛИВОСТІ

| CA210 |
|-------|
|-------|

| №<br>п/п | Дія                                                                                                    | Вигляд інформаційного<br>екрану                                                                                                    |
|----------|----------------------------------------------------------------------------------------------------|----------------------------------------------------------------------------------------------------|
| 1        | Ввійти в меню натисканням<br>кнопки і встановити кур-<br>сор "»" на позицію "Назв. объек-<br>та", переміщуючи його за допо-<br>могою кнопок 50 г.                                                                                                    | МЕНЮ:<br>Выбор схемы<br>»Назв. объекта<br>Накопление ↓                                                                                                    |
| 2        | Ввійти в підменю "Назв. объек-<br>та", для чого натиснути кнопку                                                                                                    | Т       Н       <                                                                                                    |
| 3        | Обрати рядок, який буде корегу-<br>ватись, для чого за допомогою<br>кнопок<br>кнопок<br>стрестрана во встановити<br>курсор рядка на відповідний ря-<br>док і натиснути кнопку                                                                                                    |                                                                                                    |
| 4        | Ввести назву об'єкта (введення<br>символу здійснюється в знако-<br>місце, позначене курсором зна-<br>комісця):<br>– введення цифр і літер здійс-<br>нюється багаторазовим натис-<br>канням на кнопки<br>. Після введення символу<br>курсор знакомісця автоматично<br>пересувається на наступне зна-<br>комісце;<br>– видалення символу перед<br>курсором здійснюється натис-<br>канням кнопки<br>выход;<br>– переміщення курсора знакомі-<br>сця вздовж рядка здійснюється<br>натисканням кнопок | Т Н :        Т Н       > «         Цепь01:       >       >       >         Цепь02:        >       >         Цепь03:        >       >         Курсор знакомісця         > |

# CA210

#### ДОДАТКОВІ МОЖЛИВОСТІ

| №<br>п/п | Дія                                                             | Вигляд інформаційного<br>екрану                                                                |
|----------|-----------------------------------------------------------------|------------------------------------------------------------------------------------------------|
| 5        | Підтвердити правильність вве-<br>дення рядка натисканням кнопки | Т Н : < ПОДСТ137>«<br>Цепь01: <cч01><br/>Цепь02:<cч02><br/>Цепь03:<cч03>↓</cч03></cч02></cч01> |
| 6        | Повернутись в основне вікно,<br>для чого натиснути кнопку       | 2 8 . 1 2 . 0 7 . 1 2 : 3 5<br>d ■ ■ ↓                                                         |

# 6.4.3 Зміна кількості накопичуваних вимірювань

При вимірюванні втрат напруги Вимірювач накопичує окремі вимірювання і обчислює їх середнє арифметичне значення. Кількість накопичуваних вимірювань може бути 5, 10, 15, 20. Рекомендується використовувати значення 5.

Вибір кількості накопичуваних вимірювань слід виконувати до синхронізації блоків.

| №<br>п/п | Дія                                                                                                    | Вигляд інформаційного<br>екрану                        |
|----------|----------------------------------------------------------------------------------------------------|--------------------------------------------------------|
| 1        | Ввійти в меню натисканням кноп-<br>ки меню.<br>Встановити курсор » на позицію<br>"Накопление", пересуваючи його<br>за допомогою кнопок | МЕНЮ:<br>Выбор схемы<br>Назв. объекта<br>»Накопление ↓ |
| 2        | Ввійти в підменю "Выбор<br>накопления", для чого натисну-<br>ти кнопку                                                                 | Выбор накопления<br>05101520<br>/ Курсор знакомісця    |
| 3        | Обрати кількість накопичуваних<br>результатів вимірювань за допо-<br>могою кнопок (7 ччш) і ()                                         | Выбор накопления<br>05101520                           |
| 4        | Підтвердити вибір натисканням<br>кнопки                                                                                                | 28120712:35<br>Ф.Ш. ↓ Ф.Ш. ↑<br>схема: 4-х пров.       |

#### ДОДАТКОВІ МОЖЛИВОСТІ

CA210

#### 6.4.4 Перегляд архиву

| №<br>п/п | Дія                                                                                                    | Вигляд інформаційного<br>екрану                                                                                                    |
|----------|----------------------------------------------------------------------------------------------------|----------------------------------------------------------------------------------------------------|
| 1        | Ввійти в меню натисканням кноп-<br>ки<br>Встановити курсор "»" на позицію<br>"Архив", пересуваючи його за до-<br>помогою кнопок<br>отровано и отровано в собържание и отрование и отровани | МЕНЮ:<br>» Выбор схемы<br>Назв. объекта<br>Накопление ↓<br>МЕНЮ:<br>Дата Время ↑<br>» Архив<br>П/Д измерения                                                                                                    |
| 2        | Ввійти в архів, для чого натис-<br>нути кнопку<br>з'явиться заголовок протоколу<br>останнього циклу вимірювань.                                                                                                    | <ТН ><br>28.12.07 12:35<br>4-х проводная<br>Накопление 15<br>Час, вказаний на екрані, відпо-<br>відає часу обробки результатів<br>на третьому етапі цього циклу.                                                                                                    |
| 3        | Обрати заголовок протоколу, який<br>потрібно передивитись, для чого<br>використовувати кнопки<br>7 ччш ј 9-экоя.                                                                                                    | <ТН ><br>28.12.07 11:55<br>4-х проводная<br>Накопление 05                                                                                                    |
| 4        | Для перегляду вмісту обраного<br>протоколу натиснути кнопку                                                                                                    |                                                                                                    |
|          | <u>При роботі в однофазному</u><br><u>ланцюзі</u>                                                                                                    | Для 2-провідної схеми підключення:<br>< Т H > < С ч 0 1 ><br>& U = 0 , 6 0 5 %<br>U = 1 0 1 , 2 В                                                                                                    |
|          | При роботі в трифазному<br><u>ланцюзі</u><br>для перегляду результатів ви-<br>мірювань користуватись кноп-<br>ками                                                                                                    | Для 4-провідної схеми підключення:<br>< T H > < C + 0 1 ><br>$\delta U a 0 = 1 , 0 3 %$<br>$\delta U b 0 = 1 , 1 2 %$<br>$\delta U c 0 = 0 , 7 0 3 %$<br>< T H > < C + 0 1 ><br>U a 0 = 1 0 1 , 7 B<br>U b 0 = 1 0 1 , 6 B<br>U c 0 = 1 0 1 , 2 B<br>При роботі з 3-провідною схемою<br>на екрані виводиться відповідно<br>"Õab" "Цаb" і т д |

# CA210

#### ДОДАТКОВІ МОЖЛИВОСТІ

| №<br>п/п | Дія                                                                                                    | Вигляд інформаційного<br>екрану                                                                                                    |
|----------|----------------------------------------------------------------------------------------------------|----------------------------------------------------------------------------------------------------|
| 5        | Перейти до перегляду результатів вимірювання наступного<br>ланцюга, зафіксованих в дано-<br>му протоколі, для чого скори-<br>статись кнопками () () () () () () () () () () () () () | При роботі з 2-провідною схемою:<br>< Т Н > < С ч 0 2 ><br>& U = 0 , 6 2 0 %<br>U = 1 0 1 , 0 В<br>При роботі з 4-провідною схемою:<br>< T H > < C ч 0 2 ><br>& U a 0 = 0 , 6 0 4 %<br>& U b 0 = 1 , 1 2 %<br>& U c 0 = 1 , 2 0 % ( ! )<br> |
| 6        | Завершити перегляд вмісту<br>протокола, для чого натиснути<br>кнопку                                                                                                    | <ТН ><br>28.12.07 12:35<br>4-х проводная<br>Накопление 15                                                                                                    |
| 7        | Для перегляду наступного про-<br>токолу виконати п.п.3-6 цієї<br>таблиці.                                                                                                    |                                                                                                    |
| 8        | Для повернення в основне вікно<br>натиснути кнопку Выход.                                                                                                    | 28.12.07 13:05<br>е́ш∎∎↓ е́ш∎∎↑<br>схема: 4-х пров.                                                                                                    |

## 6.4.5 Вибір піддіапазону вимірювань

Цей режим використовується при повірці Вимірювача відповідно до методики повірки, викладеної в документі "Керівництво по експлуатації. Частина 2. Методика повірки".

При включенні Вимірювача він встановлюється в режим автоматичного вибору піддіапазону вимірювання напруги і струму (рядок "Автоматичний вибір вкл" в підменю "П / д измерения").

#### РОБОТА ВИМІРЮВАЧА З ПК

#### РОБОТА ВИМІРЮВАЧА З ПК

#### 6.5 Робота Вимірювача з персональним комп'ютером

Персональний комп'ютер (ПК), призначенний для роботи з Вимірювачем, повинен бути IBM-сумісним і мати такі характеристики:

-операційна система – не нижче Windows XP;

- -об'єм оперативної пам'яті не менше 64 МБ;
- -підтримка кольорової палітри не менше 16 біт;
- -вільний об'єм дискової пам'яті не менше 20 МБ;
- -програма Microsoft Excel 2000 і вище;
- -наявність хоча б одного вільного USB порту.

# 6.5.1 Встановлення програмного забезпечення Вимірювача на ПК

Перед першим спільним використанням Вимірювача і ПК на комп'ютер має бути встановлене програмне забезпечення, яке розміщене на інсталяційному диску, що входить до комплекту.

1) Встановити програмне забезпечення Вимірювача на ПК, для чого запустити з інсталяційного диска файл "setup\_CA210vx.xx.exe". На екрані з'явиться вікно (рисунок 6.7). Після встановлення клацнути по кнопці **Закрыть**.

| 📅 Программное обеспечение СА210                                                                                                    |                                       |
|----------------------------------------------------------------------------------------------------|---------------------------------------|
| <b>Установка завершена</b><br>Установка успешно завершена.                                                                                                    | CA<br>210                             |
| Теперь вы можете приступить к работе с CA210.                                                                                                    |                                       |
| Палка установки: C:\WINDOWS\WinSxS\x86_Microsoft.VC90.MFC_1fc8b3b9           Ивалечение: mfc90.dll100%           Ивалечение: mfc90.dll100%           Ивалечение: mfc90.dll100%           Ивалечение: mfc90.dll100%           Ивалечение: mfc90.dll100%           Ивалечение: mfc90.dll100%           Ивалечение: mfc90.dll100%           Палка установик: C:\WINDOWS\WinSxS\x86_Microsoft.VC90.OpenMP_1fc8b           Ивалечение: vccmp0.dll100%           Палка установик: C:\WINDOWS\WinSxS           Создание поли: C:\WINDOWS\WinSxS           Создание поли: C:\Uncurrents and Settings\AsmalovskayaL\Fnaenoe ненкоU           Создание полик: C:\Uncurents and Settings\AsmalovskayaL\Pe6oveit.cronf           Создание полик: C:\Uncurents and Settings\AsmalovskayaL\Pe6oveit.cronf           Теперь вы ножете приступить к работе с CA210. | ale18<br>3b9a1<br>Shorp<br>(CA21<br>V |
| »<br>< <u>Н</u> азад <b>Загрыть</b>                                                                                                    | Отмена                                |

#### Рисунок 6.8

2) Встановити драйвер на ПК, для чого:

– запустити з інсталяційного диска файл CP210x\_VCP\_Win2K\_XP\_S2K3.exe.

- на екрані з'явиться вікно (рисунок 6.9), клацнути по кнопці Nextv ;
- на екрані з'явиться вікно (рисунок 6.10). Виконати встановлення, як показано на рисунку, і клацнути по кнопці Next;
- на екрані з'явиться вікно (рисунок 6.11), клацнути по кнопці **Install**.
  - на екрані з'явиться вікно (рисунок 6.12). Встановить позначку

в вікні "Launch the CP210x VCP Drive Installer" і для завершення встановлення драйвера клацнути по кнопці **Finish**.

| Silicon Laboratories CP210x ¥                                                                                                    | CP Drivers for Windows 2000/XP/2003 S                                                                                                    | erver/Vista 🗙                                                |
|----------------------------------------------------------------------------------------------------|----------------------------------------------------------------------------------------------------|--------------------------------------------------------------|
|                                                                                                    | Welcome to the InstallShield Wizard<br>Laboratories CP210s VCP Drivers for<br>2000/XP/2003 Server/Vista<br>The InstallShield Wizard will copy Silcon L<br>CP210s VCP Drivers for Vindows 2000/XS<br>Server/Vista onto your computer. To contin                                                        | I for Silicon<br>r Windows<br>av2003<br>rue, click Next.     |
|                                                                                                    | < Back Next >                                                                                                    | Cancel                                                       |
|                                                                                                    | Рисунок 6.9                                                                                                    |                                                              |
| Silicon Laboratories CP210x VC                                                                                                    | P Drivers for Windows 2000/XP/2003 Se                                                                                                    | erver/Vista 🗙                                                |
| License Agreement<br>Please read the following licens                                                                                                    | e agreement carefully.                                                                                                    | 22                                                           |
| END-USER LICENSE AGREE<br>IMPORTANT: READ CAREFI<br>BEFORE AGREEING TO TEF<br>THIS PRODUCT CONTAINS<br>PARTY PROPRIETARY MAT<br>SUBJECT TO THIS END-USE<br>AGREEMENT CONSTITUTE<br>ASSENT TO AND ACCEPTA<br>'LICENSE' OR "AGREEMEN<br>TEFMS. YOU MUST NOT USE | MENT<br>JULY<br>IMS<br>CERTAIN COMPUTER PROGRAMS AND OTH<br>FRIAL ("LICENSED PRODUCT"), THE USE OI<br>IR LICENSE AGREEMENT, INDICATING YOU<br>SYOUR AND JIF APPLICABLE YOUR COMPA<br>ICE OF THIS END-USER LICENSE AGREEME<br>THIS PRODUCT, WRITTEN APPROVAL IS<br>DIV OR PRODUCT, WRITTEN APPROVAL IS | HER THIRD<br>FWHICH IS<br>R<br>NYS<br>NT (THE<br>HE<br>NDT A |
| I accept the terms of the lic                                                                                                    | ense agreement                                                                                                    | Print                                                        |
| C I do not accept the terms o                                                                                                    | f the license agreement                                                                                                    |                                                              |

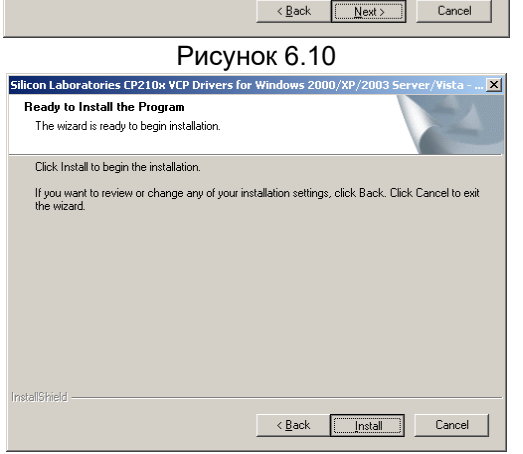

Рисунок 6.11

#### РОБОТА ВИМІРЮВАЧА З ПК

CA210

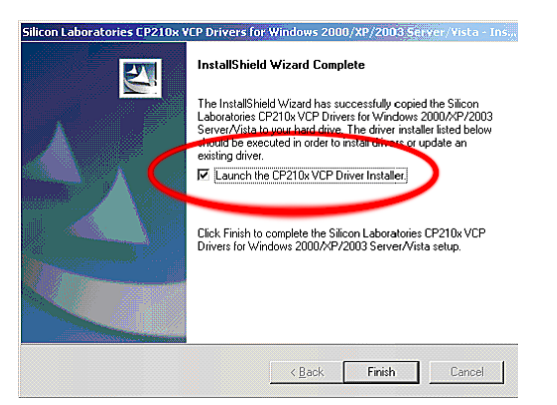

Рисунок 6.12

## 6.5.2 Зчитування результатів вимірювання

1) Підключити Пристрій сполучення до USB-порту ПК.

2) Підключити Пристрій сполучення до Вимірювача за допомогою інфрачервоного каналу (рисунок 6.13, а), для чого розташувати Пристрій сполучення під ІЧ-приймачем Вимірювача (рисунок 6.13,б).

3) Включити переносний блок Вимірювача, натиснувши і утриму-

ючи протягом 1 с кнопку

4) Встановити зв'язок з ПК по інфрачервоному каналу, для чого домогтися зміни кольору світіння індикатора Пристрою сполучення з зеленого на помаранчевий, переміщуючи його відносно переносного блока.

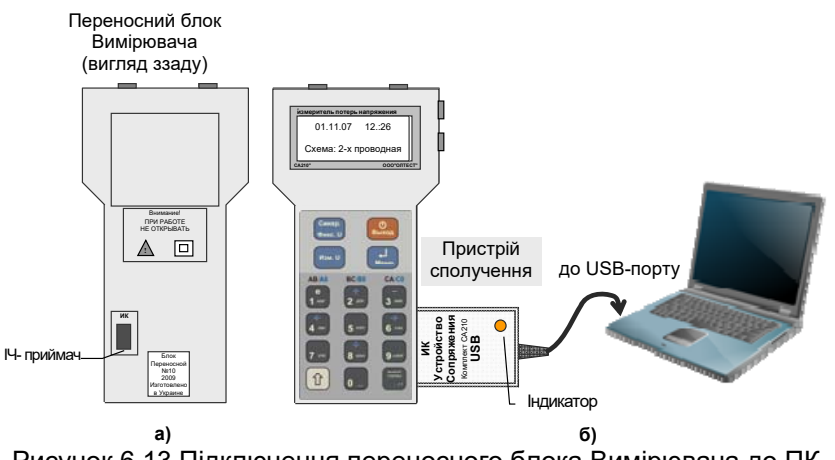

#### Рисунок 6.13 Підключення переносного блока Вимірювача до ПК

# CA210

#### РОБОТА ВИМІРЮВАЧА З ПК

5) Запустити на ПК програму читання архіву, клацнувши по яр-🛍 на робочому столі ПК. На екрані з'явиться вікно (рисулику

нок 6.14).

|         | СА210<br>Загрузка архива                  |        |
|---------|-------------------------------------------|--------|
| Статус: | Связь установлена                         |        |
|         | Протокол изм                              | ерения |
|         | Сохранить весь архив в Ехсеі Загрузить Ві | ыход   |

# Рисунок 6.14

6) Зчитати протоколи вимірювань, збережені в пам'яті Вимірювача в пам'ять ПК, для чого клацнути у вікні по кнопці Загрузить . На екрані з'явиться вікно (рисунок 6.15).

| IN GALIO | , запрузка архива                               |
|----------|-------------------------------------------------|
|          | CA210                                           |
|          | Загрузка архива                                 |
| Статус:  | Связь установлена                               |
| Объект ` | ТН`, 12.03.09 13:13, 2 цепи   Протокол измерени |
|          |                                                 |

1 – список заголовків протоколів, що зберігаються в архіві Рисунок 6.15

7) Для збереження всіх Протоколів, які зберігаються в пам'яті Вимірювача, в файли формату Excel клацнути по кнопці Сохранить весь архив в Ехсе

8) Для формування файлу конкретного Протоколу в форматі Word слід вибрати його найменування зі списку (рисунок 6.15, п.1), а потім клацнути по кнопці Протокол измерения

9) Для завершення роботи з програмою клацнути по кнопці Выход

# 7 ХАРАКТЕРНІ ПОМИЛКИ ПРИ РОБОТІ З ПРИЛАДОМ, СПОВІЩЕННЯ ПРО НИХ І МЕТОДИ ЇХ УСУНЕННЯ

При виявленні несправності в роботі Вимірювача або неправильних діях оператора на інформаційний екран виводиться відповідне сповіщення. Для виходу з вікна сповіщення необхідно

натиснути кнопку

┛

Рекомендовані дії оператора при виведенні на екран деяких діагностичних сповіщень наведені в таблиці 7.1.

У разі, якщо ці рекомендації не допомагають відновити нормальну роботу Вимірювача, звернутись до виробника. Таблиця 7.1

| №<br>п/п | Текст сповіщення<br>або зовнішній прояв<br>помилки                    | Ймовірна<br>причина<br>помилки                                                                | Рекомендовані<br>дії оператора                                                                                           |  |  |  |
|----------|-----------------------------------------------------------------------|-----------------------------------------------------------------------------------------------|----------------------------------------------------------------------------------------------------|--|--|--|
|          | Сповіщення, що виводяться на екран при включенні                      |                                                                                               |                                                                                                    |  |  |  |
| 1        | Зображення знака<br>стану акумулятора<br>(батареї) ⊡∎∎ миго-<br>тить  | Низька напруга бата-<br>рей (акумуляторів)<br>стаціонарного (пере-<br>носного) блоку          | Є можливість завер-<br>шити розпочате<br>вимірювання, після<br>чого слід замінити<br>батареї або зарядити<br>акумулятори |  |  |  |
| 2        | "Зарядите аккуму-<br>лятор стационарно-<br>го (переносного)<br>блока" | Акумулятори (бата-<br>реї) відповідного бло-<br>ку розряджені                                 | Замінити батареї або<br>зарядити акумулятори                                                                             |  |  |  |
|          | Сповіщення, що виводяться на екран на етапі синхронізації             |                                                                                               |                                                                                                    |  |  |  |
| 3        | "Ошибка при синхро-<br>низации повторите<br>операцию"                 | Вимкнений ста-<br>ціонарний блок                                                              | Включити стаціонар-<br>ний блок кнопкою<br>"ВКЛ/ВЫКЛ" і повто-<br>рити операцію                                          |  |  |  |
|          |                                                                       | Порушений зв'язок<br>між блоками по IЧ ка-<br>налу                                            | Перевірити ме-<br>ханічне поєднання<br>блоків і повторити<br>операцію                                                    |  |  |  |
| 4        | "Недопустимая ча-<br>стота"                                           | Частота сигналу не відповідає умовам за-<br>стосування Вимірювача (п. 1.2.2)                  |                                                                                                    |  |  |  |
| 5        | "Переносной и ста-<br>ционарный блоки из<br>разных комплектов!"       | Використання ста-<br>ціонарного і переносно-<br>го блоків з різних ком-<br>плектів Вимірювача | Перевірте приналеж-<br>ність блоків одному<br>комплекту                                                                  |  |  |  |

CA210

#### ХАРАКТЕРНІ ПОМИЛКИ

| №<br>п/п | Текст сповіщення<br>або зовнішній прояв<br>помилки                                       | Ймовірна<br>причина<br>помилки                                                      | Рекомендовані<br>дії оператора                                                                                                    |  |  |  |
|----------|------------------------------------------------------------------------------------------|-------------------------------------------------------------------------------------|----------------------------------------------------------------------------------------------------|--|--|--|
| 6        | "Напряжение U=0,000 В<br>ниже допустимого"<br>(наведене значення<br>подане в як приклад) | На вхід (входи) ста-<br>ціонарного блоку не<br>подається напруга                    | Перевірити підключен-<br>ня стаціонарного блоку<br>до ТН (6.1.1, рису-<br>нок 6.2)                                                                                             |  |  |  |
|          |                                                                                          | Схема підключення<br>не відповідає дійсній                                          | Перевірити правиль-<br>ність завдання<br>варіанта схеми                                                                                                    |  |  |  |
|          |                                                                                          | Відсутнє з'єднання<br>входів переносного<br>блоку з виходами<br>стаціонарного блоку | Перевірити з'єднання<br>вимірювальних входів<br>Вх.U1 і Вх.U2 перенос-<br>ного блока з виходами<br>Вих.U1 і Вих.U2 ста-<br>ціонарного блока (6.1.1,<br>рисунок 6.1)            |  |  |  |
| 7        | "Проверьте соеди-<br>нение блоков и под-<br>ключение стацио-<br>нарного блока!"          | Відносна різниця<br>напруги на входах<br>блоків перевищує<br>1 %                    | Перевірити якість кон-<br>такту при підключенні<br>вимірювальних входів<br>Вх.U1 і Вх.U2 перенос-<br>ного блока до виходів<br>Вих.U1 і Вих.U2 ста-<br>ціонарного блока (6.1.1) |  |  |  |
|          | Сповіщення, що с                                                                         | виводяться на екран                                                                 | на етапі вимірювання                                                                                                    |  |  |  |
| 8        | "Превышено<br>время измерения.<br>Соедините блоки"                                       | Закінчився ліміт ча-<br>су з моменту син-<br>хронізації                             | З'єднати блоки і вико-<br>нати обробку зафіксо-<br>ваних результатів                                                                                                    |  |  |  |
| 9        | "Прекратить изме-<br>рение? "                                                            | Була натиснута<br>кнопка або<br>выход при несумі-<br>щених блоках                   | Для припинення<br>вимірювань натиснути<br>кнопку Меню.<br>Для продовження<br>вимірювань натиснути<br>кнопку                                                                    |  |  |  |
|          | Сповіщення, що виводяться на екран на етапі обробки                                      |                                                                                     |                                                                                                    |  |  |  |
| 10       | "Ошибка взаимодей-<br>ствия при сверке ре-<br>зультатов"                                 | Порушений зв'язок<br>між блоками по IЧ<br>каналу                                    | Перевірити механічне<br>поєднання блоків і по-<br>вторити операцію                                                                                                    |  |  |  |

# ХАРАКТЕРНІ ПОМИЛКИ

CA210

| №<br>п/п | Текст сповіщення або<br>зовнішній прояв поми-<br>лки                                                         | Ймовірна<br>причина<br>помилки                                                                                                    | Рекомендовані<br>дії оператора                                                                                                    |
|----------|----------------------------------------------------------------------------------------------------|----------------------------------------------------------------------------------------------------|----------------------------------------------------------------------------------------------------|
| 11       | "Ошибка! Совместите<br>блоки. Повторить по-<br>пытку?"                                                       | Порушений<br>зв'язок між бло-<br>ками по IЧ каналу                                                                                                    | Для продовження<br>обробки поєднайте бло-<br>ки і натисніть кнопку<br>меню<br>Для припинення оброб-                                 |
|          |                                                                                                    |                                                                                                    | ки натисніть кнопку<br>Выход                                                                                                    |
| 12       | "Измерения не прово-<br>дились"                                                                              | Відсутні дані для<br>обробки                                                                                                    | Провести вимірювання<br>переносним блоком на<br>затискачах Ліч згідно з<br>6.1.2                                                    |
| 13       | "Возможно, подключе-<br>ние блоков было вы-<br>полнено неверно! Ре-<br>комендуется повто-<br>рить измерения" | Порушено<br>відповідність<br>підключених фаз<br>при роботі в три-<br>фазному ланцюзі і<br>команд підтвер-<br>дження роботи з<br>вказаною фазою –<br>6.1.2 примітка 1.<br>Для більш до-<br>кладної інфор-<br>мації натиснути<br>кнопку мено. На<br>екрані з'являться<br>результати вимі-<br>рювань, в яких<br>значення, що ви-<br>кликають сумнів,<br>будуть відзначені<br>знаком "!" | Повторити вимірювання<br>для цього ланцюга або<br>для фаз, що відзначені<br>знаком "!"                                              |
|          | Інші                                                                                                    | види несправност                                                                                                    | eŭ                                                                                                    |
| 14       | Поява переривчастого<br>звукового сигналу пе-<br>реносного блоку                                             | Закінчився ліміт<br>часу (2.1.4)                                                                                                    | Після закінчення<br>вимірювання в цьому<br>ланцюзі поєднати блоки<br>і виконати обробку от-<br>риманих даних<br>відповідно до 6.1.3 |

# CA210

# ХАРАКТЕРНІ ПОМИЛКИ

| №<br>п/п | Текст сповіщення або<br>зовнішній прояв поми-<br>лки                                                                                                    | Ймовірна<br>причина<br>помилки                                                                                                    | Рекомендовані<br>дії оператора                                                                                                    |
|----------|----------------------------------------------------------------------------------------------------|----------------------------------------------------------------------------------------------------|----------------------------------------------------------------------------------------------------|
| 15       | При черговому вклю-<br>ченні приладу дата і<br>час не відповідають<br>дійсним значенням                                                                                                    | Розряджений вбудо-<br>ваний елемент жив-<br>лення переносного<br>блоку.<br>Цей дефект не впли-<br>ває на працездат-<br>ність приладу. Однак<br>при занесенні ре-<br>зультатів вимірюван-<br>ня в архів дата і час<br>будуть відображені<br>невірно, що може<br>ускладнити викори-<br>стання архіву | При необхідності пра-<br>вильної реєстрації да-<br>ти і часу в архіві,<br>встановити правильне<br>значення (6.4.1). Для<br>заміни вбудованої ба-<br>тареї зверніться до<br>виробника |
| 16       | Самовільне вимкнення<br>приладу                                                                                                    | Граничний розряд<br>батарей (акумуля-<br>торів) одного з<br>блоків                                                                                                    | Замінити батареї або<br>зарядити акумулятори<br>відповідного блоку                                                                                                    |
| 17       | Індикатор стаціонар-<br>ного блоку блимає<br>червоним кольором                                                                                                    | Напруга батарей<br>або акумуляторів<br>стаціонарного блоку<br>нижче норми                                                                                                    | Замінити батареї або<br>зарядити акумулятори<br>стаціонарного блоку                                                                                                    |
| 18       | При виконанні<br>вимірювань відповідно<br>до розділу 6.2 при<br>підключенні перенос-<br>ного блоку за схемою<br>(рисунок 6.6) або<br>відповідно до розділу<br>6.3 деякі результати<br>не виводяться на<br>екран, наприклад:<br>U = 1 0 , 1 B<br>I = 5 , 4 7 M A<br>$\varphi =$<br>S = 0 , 0 0 M K B A<br>P =<br>Q =<br>$c o s \varphi =$ | Невідповідність ве-<br>личин сили струму<br>або напруги межам,<br>зазначеним в стов-<br>пці "Додаткові умо-<br>ви" таблиці 2.1                                                                                                    | Переконатися в пра-<br>вильності підключен-<br>ня обладнання<br>відповідно до рисунків<br>6.6 або 6.7                                                                                |

# CAZIU

# 8 ТЕХНІЧНЕ ОБСЛУГОВУВАННЯ

8.1 До експлуатації та обслуговування Вимірювача повинні допускатися особи, які вивчили "Керівництво з експлуатації. Частина 1. Технічна експлуатація АМАК.411439.005 КЕ", "Правила улаштування електроустановок споживічів".

8.2 Вид контролю метрологічних характеристик після ремонту і в процесі експлуатації визначають, виходячи з області застосовання Вимірювача.

Міжповірочний інтервал - не більше двох років.

Рекомендований інтервал між калібруваннями - 2 роки.

8.3 Повірку або калібрування виконувати відповідно до вказівок методики повірки - "Керівництво з експлуатації. Частина 2. АМАК.411439.005 КЕ1".

#### 9 ПРАВИЛА ЗБЕРІГАННЯ ТА ТРАНСПОРТУВАННЯ

9.1 Вимірювачі в транспортній тарі виробника повинні транспортуватися в критих транспортних засобах будь-яким видом транспорту (літаком - в опалюваних герметизованих відсіках). Умови транспортування повинні відповідати групі 2 згідно з ГОСТ 22261.

9.2У випадку транспортування або зберігання Вимірювача в умовах температур, що виходять за межі вказаного робочого діапазону, витримати Вимірювач перед використанням при температурі робочого діапазону протягом 2 годин.

9.3 При транспортуванні Вимірювача необхідно дотримуватися запобіжних заходів з урахуванням маніпуляційних знаків, нанесених на транспортну тару.

9.4 Під час вантажно-розвантажувальних робіт при транспортуванні Вимірювач не повинен піддаватися впливу атмосферних опадів.

9.5 Умови зберігання Вимірювача в упаковці підприємствавиробника повинні відповідати умовам зберігання 1 згідно з ГОСТ 15150.

9.6 У приміщеннях для зберігання Вимірювача вміст пилу, парів кислот і лугів, агресивних газів і інших шкідливих домішок, що викликають корозію на повинен перевищувати вміст корозійноактивних агентів для атмосфери типу 1 згідно з ГОСТ 15150. CA210

Для нотаток